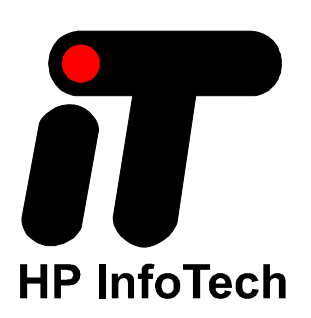

Getting Started with the CodeVisionAVR Extension for Atmel Studio 6.1 Revision 2/10.2013 Copyright © 2012-2013 Pavel Haiduc and HP InfoTech S.R.L. All rights reserved. No part of this document may be reproduced in any form except by written permission of the author. All rights of translation reserved.

## **Table of Contents**

| 1. Introduction                                  | 3  |
|--------------------------------------------------|----|
| 2. Preparation                                   | 3  |
| 3. Creating a New Project                        | 4  |
| 4. Editing the Source Code                       | 16 |
| 5. Configuring the Project                       | 17 |
| 6. Building the Project and Programming the Chip | 20 |
| 7. Debugging the Program                         | 21 |
| 8. Conclusion                                    |    |
| Appendix A – The Source Code                     | 27 |

## 1. Introduction

The purpose of this document is to guide the user through the preparation, building and debugging of an example C program using the CodeVisionAVR V3.07 or later C compiler extension for Atmel Studio 6.1 or later.

The example is a simple program for the Atmel ATmega328 microcontroller on an Arduino UNO board.

## 2. Preparation

Download and install Atmel Studio from www.atmel.com

Install the CodeVisionAVR C Compiler by executing the CodeVisionAVR.msi installer.

When prompted, use the default installation directory suggested by the installer.

Please note that Administrator privileges are required under Windows for installing and using CodeVisionAVR.

Make the following hardware preparations:

- If it is not already installed, solder a 6 pin header to the location marked ICSP on the Arduino UNO board
- Connect the cathodes of 8 LEDs to the outputs marked DIGITAL 0..7 on the board. These outputs correspond to PORTD pins PD0..PD7 of the microcontroller.
- Connect each LED's anode, using a 1k resistor, to the pin marked 5V of the board's POWER connector header.
- Connect the USB connector of the Arduino board to an USB port of your computer. This will provide power supply and communication to the board.

## 3. Creating a New Project

Launch the Atmel Studio IDE.

Execute the File|New|Project Using the CodeWizardAVR... menu command.

A dialog window will be displayed, allowing selecting the AVR chip family for which the CodeWizardAVR will create the program:

| 💩 CodeWizardAVR                          | J |
|------------------------------------------|---|
| Target AVR Chip Type                     |   |
| <ul> <li>AT90, ATtiny, ATmega</li> </ul> |   |
| © ×MEGA                                  |   |
| <u> </u>                                 |   |

Select the **AT90**, **ATtiny**, **ATmega** option and click on the OK button. The CodeWizardAVR will be launched and the following window will be displayed:

| <u>F</u> ile <u>P</u> rogram <u>E</u> dit <u>H</u> elp                                                                                                    |                                                        |  |  |  |
|----------------------------------------------------------------------------------------------------|--------------------------------------------------------|--|--|--|
|                                                                                                    | <u>F</u> ile <u>P</u> rogram <u>E</u> dit <u>H</u> elp |  |  |  |
|                                                                                                    |                                                        |  |  |  |
| CudeWizerdAVR - unkiled corp<br>Project Information<br>Crip<br>Project Information<br>Crip<br>Project Information<br>Crip<br>Project Information<br>Crip: AImega328P<br>Clock: 16.00000 MHz<br>Clock: 16.00000 MHz<br>Clock: 16.0000 MHz<br>Clock: 16.00000 MHz<br>Clock: 16.0000 MHz<br>Clock: 16.0000 M |                                                        |  |  |  |

In the Chip Settings panel, select the Chip type: ATmega328P and Clock frequency: 16 MHz.

The next step is to configure the PORTD pins PD0 to PD7 as outputs.

In order to achieve this, click on the **Ports** node of the CodeWizard's tree. A new configuration panel for **Port Settings** will be displayed:

| & CodeWizardAVR - untitled.cwp                                                                                                    | f year companie                                                                                                    | X-              |
|----------------------------------------------------------------------------------------------------|----------------------------------------------------------------------------------------------------|-----------------|
| <u>File P</u> rogram <u>E</u> dit <u>H</u> elp                                                                                                    |                                                                                                    |                 |
|                                                                                                    |                                                                                                    |                 |
| CodeWizardAVR - untitled.cwp<br>Project Information<br>Chip<br>Chip | Ports Settings  Port B Port C Port D Data Direction Pullup/Output Value Bit 0 In I Bit 0 Bit 1 In I Bit 2 Bit 3 In I Bit 3 Bit 4 In I Bit 4 Bit 5 In I Bit 5 Bit 6 In I Bit 6 Bit 7 In I Bit 7 | Program Preview |

Click on the **Port D** tab in order to select the PORTD configuration:

| Ports Settings     |                     |  |
|--------------------|---------------------|--|
| Port B Port C Port | D                   |  |
| Data Direction     | Pullup/Output Value |  |
| Bit 0In_           | _T Bit O            |  |
| Bit 1 _ In         | T Bit 1             |  |
| Bit 2In_           | T Bit 2             |  |
| Bit 3 In           | _T Bit 3            |  |
| Bit 4In_           | _T Bit 4            |  |
| Bit 5 In           | T Bit 5             |  |
| Bit 6 In           | T Bit 6             |  |
| Bit 7 In           | _T Bit 7            |  |
|                    |                     |  |
|                    |                     |  |
|                    |                     |  |

As can be seen, the Port D Data Direction for all I/O pins is set by default as inputs (In).

Click on each Bit 0 to Bit 7 button in order to set the I/O pins as outputs:

| Ports Settings     |                     |
|--------------------|---------------------|
| Port B Port C Port | D                   |
| Data Direction     | Pullup/Output Value |
| Bit 0 Out          | 0 Bit 0             |
| Bit 1 Out          | 0 Bit 1             |
| Bit 2 Out          | 0 Bit 2             |
| Bit 3 Out          | 0 Bit 3             |
| Bit 4 Out          | 0 Bit 4             |
| Bit 5_Out          | 0 Bit 5             |
| Bit 6 Out          | 0 Bit 6             |
| Bit 7 Out          | 0 Bit 7             |
|                    |                     |
|                    |                     |

As the LEDs must be OFF after chip reset, the potential of their cathodes must be +5V, so the **Output Values** for Port D **Bit 0** to **Bit 7** must be set to 1 by clicking on the corresponding buttons:

| Ports Settings     |                     |  |
|--------------------|---------------------|--|
| Port B Port C Port | D                   |  |
| Data Direction     | Pullup/Output Value |  |
| Bit 0 Out          | 1 Bit 0             |  |
| Bit 1 Out          | 1 Bit 1             |  |
| Bit 2 Out          | 1 Bit 2             |  |
| Bit 3 Out          | 1 Bit 3             |  |
| Bit 4 Out          | 1 Bit 4             |  |
| Bit 5_Out          | 1 Bit 5             |  |
| Bit 6 Out          | 1 Bit 6             |  |
| Bit 7 Out          | 1 Bit 7             |  |
|                    |                     |  |
|                    |                     |  |

The next step is to configure a Timer/Counter to generate an interrupt after each 200 ms. Click on the Timers/Counters node of the CodeWizard's tree.

A Timers/Counters Settings panel will be displayed:

| 💩 CodeWizardAVR - untitled.cwp                                                                                                    |                                                                                                    |                 |  |
|----------------------------------------------------------------------------------------------------|----------------------------------------------------------------------------------------------------|-----------------|--|
| <u>F</u> ile <u>P</u> rogram <u>E</u> dit <u>H</u> elp                                                                                                    |                                                                                                    |                 |  |
|                                                                                                    |                                                                                                    |                 |  |
| CodeWizardAVR - untitled.cwp<br>Project Information<br>Chip<br>Chip | Timers/Counters Settings         Requirements         Period:       0.000000         March       March         Timer0       Timer1         Timer0       Timer2         Watchdog       Clock Source:         System Clock           Clock Value:       Timer 0 Stopped         Made:       Numer lass 0:0000                                                                                                    | Program Preview |  |
| Graphic Display                                                                                                    | Mode: Normal top=0xFF   Out. A: Disconnected  Out. B: Disconnected  Out. B: Disconnected |                 |  |

Timer1 will be used, so click on the corresponding tab:

| Timers/Counters Settings             |  |  |
|--------------------------------------|--|--|
| Requirements                         |  |  |
| Period: 0.000000 📬 ms                |  |  |
|                                      |  |  |
|                                      |  |  |
|                                      |  |  |
| Timer0 Timer1 Timer2 Watchdog        |  |  |
| Clock Source: System Clock -         |  |  |
| Clock Value: Timer1 Stopped -        |  |  |
| Mode: Normal top=0xFFFF -            |  |  |
| Out. A: Disconnected 🔹               |  |  |
| Out. B: Disconnected 🔹               |  |  |
| Input Capture:                       |  |  |
| □ Noise Cancel<br>□ Rising Edge      |  |  |
| Interrupt on:                        |  |  |
| ☐ Timer1 Overflow<br>☐ Input Capture |  |  |
| Value: 0 h Inp. Capture: 0 h         |  |  |
| Comp. A: 0 h B: 0 h                  |  |  |
|                                      |  |  |
|                                      |  |  |
|                                      |  |  |

As we need a Timer 1 compare match interrupt after each 200 ms, we must select the operating **Mode** as: **CTC top=OCR1A**, specify the **Period** value: *200 ms* in the **Requirements** panel and check the **Interrupt on Compare A Match** check box:

| Timers/Counters Settings      |  |  |
|-------------------------------|--|--|
| Requirements                  |  |  |
| Period: 200.000000 📬 ms       |  |  |
|                               |  |  |
|                               |  |  |
|                               |  |  |
| Timer0 Timer1 Timer2 Watchdog |  |  |
| Clock Source: System Clock -  |  |  |
| Clock Value: Timer1 Stopped 🔹 |  |  |
| Mode: CTC top=0CR1A -         |  |  |
| Out. A: Disconnected 🔹        |  |  |
| Out. B: Disconnected 🔹        |  |  |
|                               |  |  |
| Input Capture:                |  |  |
| Noise Cancel Rising Edge      |  |  |
| Interrupt on:                 |  |  |
| Input Capture                 |  |  |
| Value: 0 h Inp. Capture: 0 h  |  |  |
| Comp. A: 0 h B: 0 h           |  |  |
|                               |  |  |
|                               |  |  |
|                               |  |  |
|                               |  |  |

In this operating mode the Timer 1 will count pre-scaled system clock pulses until the TCNT1 register will be equal with the value of the OCR1A register. When this will occur, the TCNT1 register will be automatically reset to 0 and a Timer 1 compare with OCR1A match interrupt will be generated.

By clicking on the **Apply** button in the **Requirements** panel, the CodeWizardAVR will establish the required values for Timer 1 configuration registers:

| Timers/Counters Settings                                                                           |  |  |  |
|----------------------------------------------------------------------------------------------------|--|--|--|
| Timer1 Status Requirements                                                                         |  |  |  |
| Period: 200.000000 🌠 ms                                                                            |  |  |  |
| Obtained Period: 0.2 s                                                                             |  |  |  |
| Timer0 Timer1 Timer2 Watchdog                                                                      |  |  |  |
| Clock Source: System Clock 🗸 🗸                                                                     |  |  |  |
| Clock Value: 250.000 kHz 🔹                                                                         |  |  |  |
| Mode: CTC top=0CR1A                                                                                |  |  |  |
| Out. A: Disconnected                                                                               |  |  |  |
| Out. B: Disconnected                                                                               |  |  |  |
| Input Capture:<br>Noise Cancel<br>Rising Edge<br>Interrupt on:<br>Input Capture<br>Compare A Match |  |  |  |
| Value: 0 h Inp. Capture: 0 h                                                                       |  |  |  |
| Comp. A: C34F h B: 0 h                                                                             |  |  |  |
|                                                                                                    |  |  |  |

As can be seen in the above window, the 16 MHz system clock will be divided by 64 in order to obtain a Timer 1 **Clock Value** of 250 kHz and the OCR1A register will be initialized with the value 0xC34F. The obtained time period between two interrupts will be 0.2 seconds, matching our requirement with a 0% error.

**Note:** The automatic Timer configuration is disabled in the CodeVisionAVR Evaluation version. Therefore an error message will be issued by the Evaluation version when the **Apply** button is clicked. The user will have to manually select **Clock Value**: 250.000 kHz and enter the value *C34F* in the **Comp. A** field.

The next step, before generating the actual program code, is to specify some comments regarding our program by clicking on the **Project Information** node and completing the comments in the corresponding panel:

| lacktriangleright the second second s |                               |                 |
|----------------------------------------------------------------------------------------------------|-------------------------------|-----------------|
| <u>F</u> ile <u>P</u> rogram <u>E</u> dit <u>H</u> elp                                                                                                    |                               |                 |
|                                                                                                    |                               |                 |
| CodeWizardAVR - untitled.cwp                                                                                                    | Project Information           | Program Preview |
|                                                                                                    | Project Name:                 |                 |
|                                                                                                    | Moving LED demo               |                 |
| Timers/Counters     Watchdog Timer                                                                                                    | Version: 1.0 Date: 14/03/2013 |                 |
|                                                                                                    | Author: Pavel Halduc          |                 |
| Analog to Digital Converter                                                                                                    | Company. He mid ech           |                 |
| Serial Peripheral Interface<br>                                                                                                    | This is a simple program      |                 |
| T <sup>2C</sup> Bit-Banged I2C Bus Interface                                                                                                    |                               |                 |
| BIT Bit-Banged Peripherals                                                                                                    |                               |                 |
|                                                                                                    |                               |                 |
|                                                                                                    |                               |                 |
|                                                                                                    |                               |                 |
|                                                                                                    |                               |                 |
|                                                                                                    |                               |                 |
|                                                                                                    |                               |                 |
|                                                                                                    |                               |                 |
|                                                                                                    |                               |                 |
|                                                                                                    |                               |                 |
|                                                                                                    |                               |                 |
|                                                                                                    |                               |                 |
|                                                                                                    |                               |                 |

Using the **Program|Generate** menu or clicking on the Let toolbar button, will create the C program, which can be previewed in the **Program Preview** window:

```
Program Preview
1
     #include <mega328p.h>
                                                                                                 *
2
     // Declare your global variables here
3
4
                                                                                                 Ξ
     // Timer1 output compare A interrupt service routine
5
6 [ interrupt [TIM1_COMPA] void timer1_compa_isr(void)
7 🕀 {
8
     // Place your code here
9
10
   111
11
12 🖯 void main(void)
13 🕀 {
     // Declare your local variables here
14
15
     // Crystal Oscillator division factor: 1
16
17
     #pragma optsize-
18
     CLKPR=(1<<CLKPCE);
     CLKPR=(0<<CLKPCE) | (0<<CLKPS3) | (0<<CLKPS2) | (0<<CLKPS1) | (0<<CLKPS0);
19
     #ifdef OPTIMIZE SIZE
20
21
     #pragma optsize+
22
     #endif
23
24
     // Input/Output Ports initialization
     // Port B initialization
25
     // Function: Bit7=In Bit6=In Bit5=In Bit4=In Bit3=In Bit2=In Bit1=In Bit0=In
26
27
     DDRB=(0<<DDB7) | (0<<DDB6) | (0<<DDB5) | (0<<DDB4) | (0<<DDB3) | (0<<DDB2) | (0<<DDB1) | (
28
     // State: Bit7=T Bit6=T Bit5=T Bit4=T Bit3=T Bit2=T Bit1=T Bit0=T
29
     PORTB=(0<<PORTB7) | (0<<PORTB6) | (0<<PORTB5) | (0<<PORTB4) | (0<<PORTB3) | (0<<PORTB2) |
30
31
     // Port C initialization
     // Function: Bit6=In Bit5=In Bit4=In Bit3=In Bit2=In Bit1=In Bit0=In
32
     DDRC=(0<<DDC6) | (0<<DDC5) | (0<<DDC4) | (0<<DDC3) | (0<<DDC2) | (0<<DDC1) | (0<<DDC0);
33
     // State: Bit6=T Bit5=T Bit4=T Bit3=T Bit2=T Bit1=T Bit0=T
34
     PORTC=(0<<PORTC6) | (0<<PORTC5) | (0<<PORTC4) | (0<<PORTC3) | (0<<PORTC2) | (0<<PORTC1) |
35
<.
                                    ш
                                                                                               Þ
```

By clicking on a peripheral node in the CodeWizard's tree, the cursor in the **Program Preview** window will be positioned at the corresponding initialization code sequence for that peripheral.

**Note:** By default the CodeWizardAVR generates initialization code even for peripherals that are not in use (disabled).

This is a safety measure to configure correctly the chip if a software reset occurred by jumping to address 0. In order to reduce generated program size, this can be disabled by un-checking the **Program|Generate Code for Disabled Peripherals** menu option.

Once we are satisfied with the generated code, we must save the new program by using the **Program|Generate, Save and Exit** menu or clicking on the toolbar button.

| Save C Compiler | Source File        |                        |               | X      |
|-----------------|--------------------|------------------------|---------------|--------|
| Save in:        | 鷆 work             | •                      | G 🤌 📂 🖽 🗸     |        |
| Ca              | Name               | *                      | Date modified | Туре   |
| Recent Places   |                    | No items match your s  | search.       |        |
| Desktop         |                    |                        |               |        |
| Libraries       |                    |                        |               |        |
| Computer        |                    |                        |               |        |
|                 |                    |                        |               |        |
| Network         | •                  |                        |               |        |
|                 | File <u>n</u> ame: | led demo               | <b></b>       | Save   |
|                 | Save as type:      | C Compiler files (*.c) | •             | Cancel |

First we will be prompted for the name of the first .c source file of the project:

Next we will have to specify the name of the Atmel Studio project:

| Save Atmel Studi | o Project File     |                                      |               | ×      |
|------------------|--------------------|--------------------------------------|---------------|--------|
| Save <u>i</u> n: | \mu work           | •                                    | G 🤌 📂 🛄 🗸     |        |
| æ                | Name               | *                                    | Date modified | Туре   |
| Recent Places    |                    | No items match your s                | earch.        |        |
| Desktop          |                    |                                      |               |        |
| Libraries        |                    |                                      |               |        |
| Computer         |                    |                                      |               |        |
|                  |                    |                                      |               |        |
| Network          |                    |                                      |               | Þ      |
|                  | File <u>n</u> ame: | led demo.cproj                       | <b>•</b> (    | Save   |
|                  | Save as type:      | Atmel Studio project files (*.cproj) | •             | Cancel |

And finally we must save the peripheral configuration for our project in a CodeWizardAVR project .cwp file:

| Save CodeWizard  | dAVR Project unt   | itled.cwp As                        |               | ×      |
|------------------|--------------------|-------------------------------------|---------------|--------|
| Save <u>i</u> n: | 퉬 work             | •                                   | G 🤌 🖻 🛄 🗸     |        |
| e                | Name               | *                                   | Date modified | Туре   |
| Recent Places    |                    | No items match your s               | earch.        |        |
| Desktop          |                    |                                     |               |        |
| Libraries        |                    |                                     |               |        |
|                  |                    |                                     |               |        |
| Computer         |                    |                                     |               |        |
|                  |                    |                                     |               |        |
| Network          | •                  | III                                 |               | P.     |
|                  | File <u>n</u> ame: | led demo.cwp                        | -             | Save   |
|                  | Save as type:      | CodeWizardAVR project files (*.cwp) | )             | Cancel |

This will allow us to use the same peripheral configuration for other projects, just by reloading the **.cwp** file in the CodeWizardAVR.

Once all these files were saved, Atmel Studio will prompt us if we wish to create a new solution for the "led demo" project:

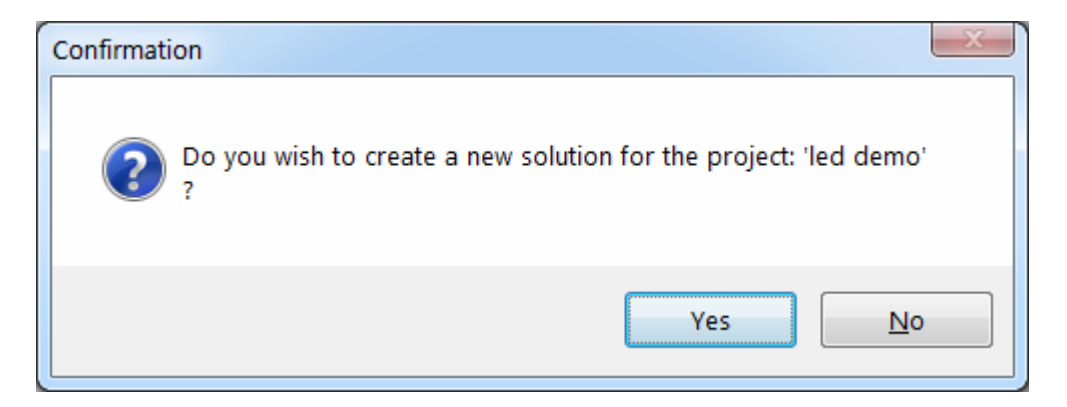

| Create Atmel Stud                                                                                                    | lio Solution                          |                                        | X       |
|----------------------------------------------------------------------------------------------------|---------------------------------------|----------------------------------------|---------|
| COO - 📔 « At                                                                                                    | tmel Studio ▶ 6.1 ▶ work              | ✓ ✓ Search work                        | Q       |
| Organize 🔻 Ne                                                                                                    | w folder                              | :<br>:::: •                            | • • • • |
| ★ Favorites ↓ Downloads ₩ Recent Places ■ Desktop ■ Desktop                                                                                                    | Name No                               | Date modified items match your search. | Туре    |
| □       Libraries         □       Documents         □       Music         □       Pictures         □       Videos         ☑       Homegroup         ☑       Pavel         □       Computer | E                                     |                                        |         |
| Network                                                                                                    | ▼ <                                   | III                                    | +       |
| Save as <u>t</u> ype:                                                                                                    | Atmel Studio solution files (*.atsln) |                                        | •       |
| Hide Folders                                                                                                    |                                       | Save                                   | ncel    |

We will click on the **Yes** button and will be prompted for the solution name:

Once this is done, the new solution and project are loaded in Atmel Studio and the corresponding information is displayed in the Solution Explorer:

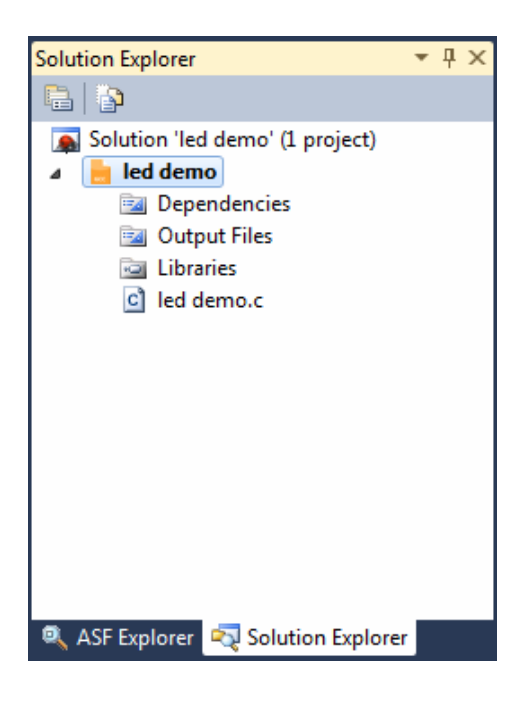

## 4. Editing the Source Code

The CodeWizardAVR has created all the code needed to initialize the peripherals for our application, now we must add the part of code required to execute our task: light sequentially with a 200 ms delay, each of the 8 LEDs connected to PORTD.

In order to open the project's C source file in the editor, we must double click on the **led demo.c** node in the Solution Explorer.

Once the file is loaded in the Editor window we can apply changes to it:

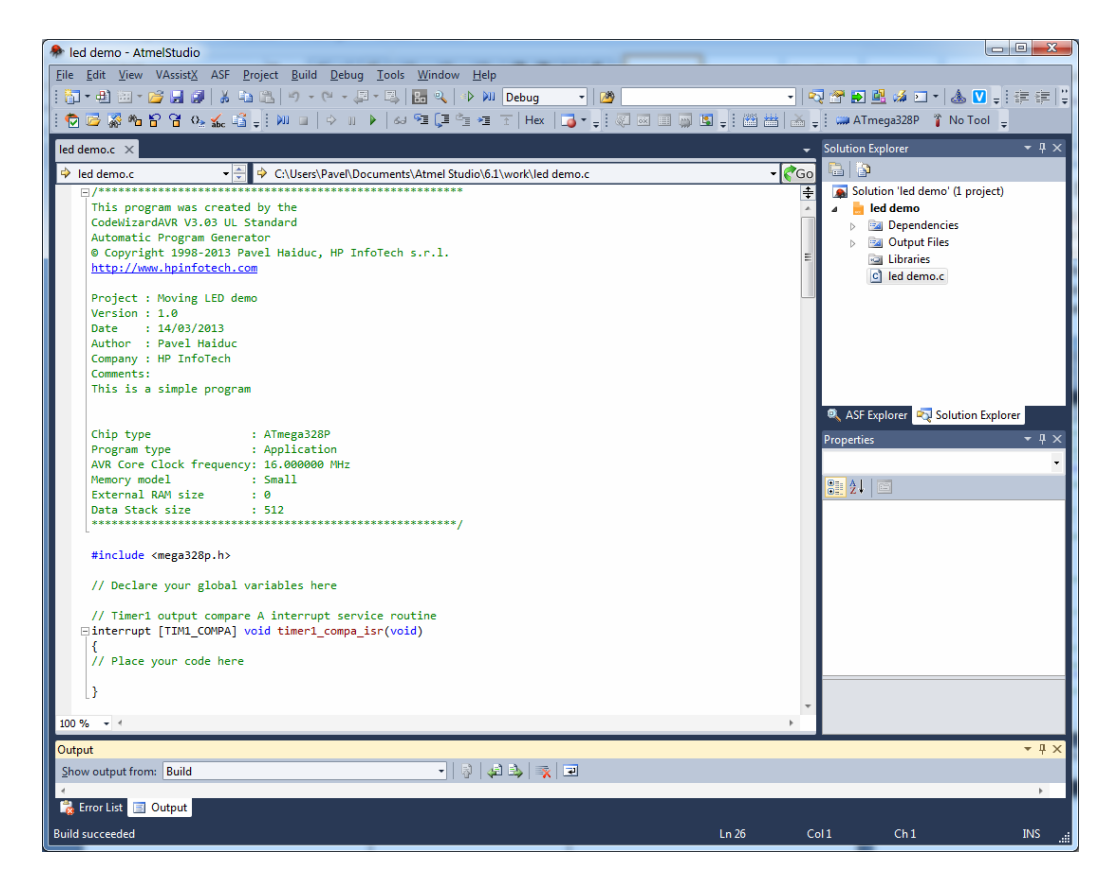

All the action of the program is performed by Timer 1 compare with OCR1A match interrupt service routine **timer1\_compa\_isr** which is called every 200 ms. The required code will be added there, in bold text:

```
// Timer1 output compare A interrupt service routine
interrupt [TIM1_COMPA] void timer1_compa_isr(void)
{
    // Place your code here
    // If all LEDs are off, light the first one
    if (PORTD == 0xFF) PORTD = 0xFE;
    // One of the LEDs is already lighted, turn it off and light the next one
    else PORTD = (PORTD << 1) | 1;
}</pre>
```

**Note:** As the LEDs' anodes are connected to +5V by a resistor and the cathodes are connected to PORTD outputs, in order for them to be lighted the corresponding output must be set to logic level 0.

## **5. Configuring the Project**

Once the required changes were made to the program's source code, the next step is to configure the project's build options using the **Project|Configure** menu.

The dialog window will be displayed:

| 🛜 Configure Project led demo.prj               | ×                      |
|------------------------------------------------|------------------------|
| Files C Compiler Before Build After Build      |                        |
| Input Files                                    |                        |
| C:\Users\Pavel\Documents\Atmel Studio\6.1\work | <u>→ N</u> ew          |
|                                                | Add                    |
|                                                | <u>R</u> emove         |
|                                                | <u>E</u> dit File Name |
|                                                | Move <u>U</u> p        |
|                                                | Move <u>D</u> own      |
|                                                |                        |
|                                                |                        |
|                                                |                        |
|                                                |                        |
|                                                |                        |
|                                                |                        |
|                                                |                        |
|                                                |                        |
| 4 III >                                        |                        |
|                                                |                        |
|                                                | el <u>W H</u> elp      |

We need to automatically program the chip after a successful Build.

This can be achieved by selecting the After Build tab and enabling the Action: Upload to Arduino option:

| Í | 😨 Configure Project led demo.prj          | x |
|---|-------------------------------------------|---|
|   | Files C Compiler Before Build After Build |   |
|   | Action: Upload to Archino                 |   |
|   |                                           |   |
|   | Arduino Upload Settings                   |   |
|   | Arduino Board Type:                       |   |
|   | Arduino Uno ATmega328P                    |   |
|   | COM Port: COM17 -                         |   |
|   |                                           |   |
|   |                                           |   |
|   |                                           |   |
|   |                                           |   |
|   |                                           |   |
|   |                                           |   |
|   |                                           |   |
|   |                                           |   |
|   |                                           |   |
|   |                                           |   |
|   |                                           |   |
|   |                                           |   |
|   |                                           |   |
|   |                                           |   |
| l |                                           |   |
|   |                                           |   |
|   | 🗸 <u>D</u> K 🔀 Cancel 🙆 Hel               | P |
| L |                                           |   |

In the Arduino Upload Settings the following options must be set:

- Arduino Board Type: Arduino Uno ATmega328P
- **COM Port**: the serial port used for communication with the development board.

**Note:** The serial communication port is virtual and provided by the FTDI USB driver when the Arduino UNO board is connected to the computer.

It will be detected by the CodeVisionAVR extension and will appear in the COM Port list (if the Arduino UNO board is connected to the computer).

If your computer has several serial ports, please make sure to select the correct one, associated with the Arduino UNO board.

The serial port number can be identified using Windows Control Panel > Hardware and Sound > Device Manager > Ports (COM & LPT) > Arduino UNO.

Alternatively the chip can be also programmed using an Atmel AVRISP MkII USB programmer, connected to the ISP header of the Arduino UNO board.

In this case the Action: Program the Chip option must be selected:

| 😰 Configure Project led de                                                                                                    | emo.prj                                                                                                    |                                                                                                    | x    |
|----------------------------------------------------------------------------------------------------|----------------------------------------------------------------------------------------------------|----------------------------------------------------------------------------------------------------|------|
| Files C Compiler Before B                                                                                                    | uild After Build                                                                                                    |                                                                                                    |      |
| Action: Program the Chip                                                                                                    | Execute F                                                                                                    | Program                                                                                                    |      |
| Merge data from a .ROM                                                                                                    | M File for FLASH Prog                                                                                                    | ramming                                                                                                    |      |
|                                                                                                    | _                                                                                                    | -                                                                                                    |      |
| Chip Programming Option                                                                                                    | s                                                                                                    |                                                                                                    | - II |
| Programmer: AVRISP                                                                                                    | мкіі 🔻                                                                                                    | 📝 Program Fuse Bit(s):                                                                                                    |      |
| SCK Freq. : 125000<br>FLASH Lock Bits<br>No Protection<br>Programming disable<br>Programming and W<br>Boot Lock Bit 0<br>Bo1=1 B02=1<br>B01=0 B02=1<br>B01=0 B02=0<br>B01=1 B02=0 | <ul> <li>         Hz     </li> <li>led         <pre>             disabled         </pre> </li> <li>Boot Lock Bit 1         <ul> <li>B11=1 B12=1</li> <li>B11=0 B12=1</li> <li>B11=0 B12=1</li> <li>B11=0 B12=0</li> <li>B11=1 B12=0</li> </ul> </li> </ul> | <ul> <li>CKSEL0=0</li> <li>CKSEL1=0</li> <li>CKSEL2=0</li> <li>CKSEL3=0</li> <li>SUT0=0</li> <li>SUT1=0</li> <li>CKOUT=0</li> <li>CKDIV8=0</li> <li>B00TRST=0</li> <li>B00TSZ0=0</li> <li>B00TSZ0=0</li> <li>B00TSZ1=0</li> <li>EESAVE=0</li> <li>WDTON=0</li> <li>DWEN=0</li> <li>RSTDISBL=0</li> <li>B0DLEVEL0=0</li> <li>ØDDLEVEL2=0</li> </ul> |      |
| Check Signature                                                                                                    | Check <u>E</u> rasure 🔲 F                                                                                                    | P <u>r</u> eserve EEPROM <i>I</i> <u>V</u> erif;                                                                                                    | y    |
|                                                                                                    | ✓ <u>0</u> K                                                                                                    | X Cancel                                                                                                    | delp |

The following options must be set:

- Programmer: AVRISP MKII
- SCK Freq: 125000 Hz
- Program Fuse Bit(s): enabled
- All fuse bits =0 not programmed state (not checked), except **BODLEVEL1=0** which must be in programmed state (checked).

Note: If the AVRISP MkII is used for programming the Arduino UNO board, the boot loader preprogrammed by the manufacturer in the ATmega328P chip will be erased.

This will prevent any future uploading using the virtual COM port on the USB bus, unless the boot loader and fuse bits are reprogrammed correctly again.

The project configuration changes must be confirmed by clicking on the **OK** button.

## 6. Building the Project and Programming the Chip

The final step is compiling and linking our program using the **Build|Build** *led demo* menu command. After a successful build the following **Information** window will be displayed:

| 1 Information                                                                                                    | x     |
|----------------------------------------------------------------------------------------------------|-------|
| Compiler Assembler Programmer                                                                                                    |       |
| Chip: ATmega328P<br>Clock frequency: 16.000000 MHz<br>Program type: Application<br>Memory model: Small<br>Optimize for: Size<br>(s)printf features: int, width<br>(s)scanf features: int, width<br>Promote 'char' to 'int': Yes<br>'char' is unsigned: Yes<br>global 'const' stored in FLASH: Yes |       |
| 8 bit enums: Yes<br>Enhanced function parameters passing: Yes<br>Automatic register allocation: Yes<br>Smart register allocation: Yes                                                                                                    |       |
| Build: 1<br>1030 line(s) compiled<br>No errors<br>No warnings                                                                                                    |       |
| Bit variables size: 0 byte(s)                                                                                                    |       |
| Data Stack area: 0x100 to 0x2FF<br>Data Stack size: 512 byte(s)<br>Estimated Data Stack usage: 0 byte(s)                                                                                                    |       |
| RAM Global variables size: 0 byte(s)                                                                                                    |       |
| Hardware Stack area: 0x300 to 0x8FF<br>Hardware Stack size: 1536 byte(s)                                                                                                    |       |
| Heap size: 0 byte(s)                                                                                                    |       |
| EEPROM usage: 0 byte(s), 0.0% of EEPROM<br>Program size: 179 words (358 bytes), 1.1% of FLASH<br>0 words (0 bytes), 0.0% reduced by Code Compression                                                                                                    |       |
|                                                                                                    |       |
| Program the chip 🔀 🖸                                                                                                    | ancel |

Clicking on the **Program the chip** button will transfer the compiled program to the chip's FLASH and program the fuse bits.

Once these operations are performed, the program will start executing.

## 7. Debugging the Program

Once the program was successfully built, it can be debugged in source level form using the Atmel Studio's **Simulator**.

A debugging session can be started using the **Debug|Start Debugging and Break** menu command, the **bulk** toolbar button or by pressing the **Alt+F5** keys.

If the source files were modified since the last **Build**, a **Rebuild** will be automatically performed, before the debugging will be started.

Atmel Studio uses the .cof object file produced by CodeVisionAVR for debugging.

When the debugging session will be started for the first time, the user will be prompted to select the tool that will be using for tracing the program execution:

| Select Tool                                  |              | ×                  |
|----------------------------------------------|--------------|--------------------|
| Please choose one of the tools below to star | t debugging. |                    |
| Tools and Simulators                         | Status       | ATmega328P Support |
| AVRISP mkII (00B000000EC)<br>Program only    | Connected    | Yes                |
| Simulator                                    | Connected    | Yes                |
|                                              |              |                    |
|                                              |              |                    |
|                                              |              |                    |
|                                              |              |                    |
|                                              |              |                    |
|                                              |              |                    |
|                                              |              |                    |
| Properties                                   |              | OK Cancel          |

For our example, we will select the **Simulator** and click on the **OK** button.

|             |                                                                                                    | the loss of                                      |                    |              |            |           |         |          |           |                            |                      |                          |              |
|-------------|----------------------------------------------------------------------------------------------------|--------------------------------------------------|--------------------|--------------|------------|-----------|---------|----------|-----------|----------------------------|----------------------|--------------------------|--------------|
| 7981        | ed demo (Debugging)                                                                                                    | - Atmeistudio                                    | Table Monday, 11-  |              |            |           |         | 1        |           |                            |                      |                          |              |
| <u>File</u> | Edit View VAssisty                                                                                                    | ASF Project Build Debug                          |                    | ip           |            | -         |         |          |           | 11                         |                      |                          |              |
|             |                                                                                                    | # & =1 <b>=</b>   *) • (* • #                    | • 🖷   🛅 🔍   🕑 🖉    | Debug        | *          | <u> </u>  |         |          | •         | ]  🖓 🖀 🖥                   | • 😐 🚧 🖄              | J ▼   🎂 💟 🖕 i ≦          | F IF I -     |
|             | ) ☞ % ☜ 탑 엽 <                                                                                                    | א אני פון אייי אייי אייי אייי אייי אייי אייי אי  | ▶   6J 93 [J 93 93 | 🚹 🚹 Hex      | - <b>-</b> |           | × 💷 🙀   | 🔄 🖕 İ 🖞  | l 🛗   🛙   | 🍝 🚽 📟 A                    | Tmega328P            | 🖇 Simulator 🖕            |              |
| led         | demo.c ×                                                                                                    |                                                  |                    |              |            |           |         |          | <u> </u>  | Processor                  |                      |                          | <b>-</b> ₽ × |
| 4           | main                                                                                                    | 👻 🊔 🂠 void main(void)                            |                    |              |            |           |         | •        | Go        | Name                       |                      | Value                    | _            |
|             | <pre>#include <mega32< pre=""></mega32<></pre>                                                                                                    | 28p.h>                                           |                    |              |            |           |         |          | ÷         | Program C<br>Stack Point   | ounter 0x0<br>er 0x0 | 000006A<br>REE           | Â            |
|             | // Declare your                                                                                                    | global variables here                            |                    |              |            |           |         |          | *         | X Register                 | 0x0                  | 900                      |              |
|             | // Deciare your                                                                                                    | BIODAI ANITADIES HELE                            |                    |              |            |           |         |          |           | Y Register                 | 0x0                  | 300                      |              |
|             | // Timer1 output                                                                                                    | compare A interrupt servi                        | ce routine         |              |            |           |         |          |           | Z Register                 | 0x1                  | 808<br>Tagana <b>r</b> a |              |
|             | ⊡interrupt [TIM1_                                                                                                    | COMPAJ void timer1_compa_i                       | sr(void)           |              |            |           |         |          |           | Cycle Cour                 | nter 123             | 100000 <b>0</b> 00       |              |
|             | // Place your co                                                                                                    | ode here                                         |                    |              |            |           |         |          | =         | Frequency                  | 1.00                 | 00 MHz                   |              |
|             |                                                                                                    |                                                  |                    |              |            |           |         |          |           | Stop Watch                 | n 12,5               | 386.00 µs                | E            |
|             | <pre>// If all LEDs a if (PORTD == 0xF</pre>                                                                                                    | are off, light the first on<br>FE) PORTD = 0xFE: | e                  |              |            |           |         |          |           | Register                   | s                    |                          |              |
|             | // One of the LE                                                                                                    | Ds is already lighted, tur                       | n it off and light | the next     | one        |           |         |          |           | R00                        | 0x                   | 00                       |              |
|             | else PORTD = (PO                                                                                                    | ORTD << 1)   1;                                  |                    |              |            |           |         |          |           | R01                        | 0x0                  | 00                       |              |
|             | [}                                                                                                    |                                                  |                    |              |            |           |         |          |           | R02                        | 0x0<br>0x0           | 0                        |              |
|             | ⊡void main(void)                                                                                                    |                                                  |                    |              |            |           |         |          |           | R04                        | 0x(                  | 00                       |              |
|             | {                                                                                                    |                                                  |                    |              |            |           |         |          |           | R05                        | 0x                   | 00                       |              |
|             | // Declare your                                                                                                    | local variables here                             |                    |              |            |           |         |          |           | R06                        | 0x0                  | 00                       |              |
|             | // Crystal Oscil                                                                                                    | llator division factor: 1                        |                    |              |            |           |         |          |           | R07                        | 0xt<br>0xt           | 0                        |              |
|             | <pre>#pragma optsize</pre>                                                                                                    |                                                  |                    |              |            |           |         |          |           | R09                        | 0x                   | 00                       |              |
|             | CLKPR=(1< <clkpce< td=""><td>);<br/>;)   (0/////PS3)   (0/////P</td><td>52)   (0//CLKD51)</td><td></td><td>050).</td><td></td><td></td><td></td><td></td><td>R10</td><td>0x(</td><td>00</td><td></td></clkpce<> | );<br>;)   (0/////PS3)   (0/////P                | 52)   (0//CLKD51)  |              | 050).      |           |         |          |           | R10                        | 0x(                  | 00                       |              |
|             | □#ifdef _OPTIMIZE                                                                                                    | SIZE                                             | 52)   (0((CERPSI)  | 1 (00000     | a 50),     |           |         |          |           | R11                        | 0x0                  | 00                       |              |
|             | <pre>#pragma optsize+</pre>                                                                                                    |                                                  |                    |              |            |           |         |          |           | R13                        | 0xt<br>0xt           | 0                        |              |
|             | #endif                                                                                                    |                                                  |                    |              |            |           |         |          |           | R14                        | 0x                   | 00                       |              |
|             | // Input/Output                                                                                                    | Ports initialization                             |                    |              |            |           |         |          | -         | R15                        | 0x(                  | 00                       | -            |
| 100         | %                                                                                                    |                                                  |                    |              |            |           |         |          | •         | ASF E                      | Proce                | 🛛 🟹 Soluti 🛛 🖀           | Prope        |
| Wa          | tch 2                                                                                                    |                                                  |                    | <b>-</b> ₽ 2 | < Memo     | ry 1      |         |          |           |                            |                      |                          | - <b>4</b> × |
| N           | lame                                                                                                    | Value                                            |                    | Туре         | Mem        | ory: pro  | g FLASH |          |           | -                          |                      |                          |              |
|             |                                                                                                    |                                                  |                    |              | prog       | 0x0000    | 0c 94 3 | 34 00 Oc | 94 00 0   | 00 0c 94 00                | ) 00 0c 94           | ."4""                    | ." 🔺         |
|             |                                                                                                    |                                                  |                    |              | prog       | 0x000E    | 00 00 0 | 0c 94 00 | 00 0c 9   | 94 00 00 00<br>99 95 94 06 | : 94 00 00           | """.                     |              |
|             |                                                                                                    |                                                  |                    |              | prog       | 0x002A    | 00 00 0 | 00 00 0C | 00 0c 9   | 94 00 00 00                | : 94 00 00           | "Z"                      |              |
|             |                                                                                                    |                                                  |                    |              | prog       | 0x0038    | 0c 94 0 | 00 00 Oc | 94 00 0   | 00 0c 94 00                | 00 0c 94             | ."""                     | ."           |
|             |                                                                                                    |                                                  |                    |              | prog       | 0x0046    | 00 00 0 | 0c 94 00 | 00 0c 9   | 94 00 00 00<br>30 0c 94 00 | : 94 00 00           | """.                     |              |
|             |                                                                                                    |                                                  |                    |              | prog       | 0x0062    | 00 00 0 | 0 00 0C  | 00 f8 9   | 94 ee 27 ef                | f bb f1 e0           |                          | ià ᠇         |
|             | Autos 👼 Locals 👼                                                                                                    | Watch 1 😹 Watch 2                                |                    |              | T Br       | eakpoints | i 🔲 Men | nory 1 👫 | Call Stac | ck 🗾 Comn                  | nand 📻               | Immediate 🧮              | Output       |
| Stop        | ped                                                                                                    |                                                  |                    |              |            |           |         | Ln 46    |           | Col 1                      | Ch 1                 |                          | INS 📑        |
|             |                                                                                                    |                                                  |                    |              |            | _         |         |          |           |                            |                      |                          |              |

After the debugging tool was selected, the debugging session actually starts:

The simulator first executes the low level startup initialization code, which consists of filling all RAM locations with 0s, initializing the global variables, data and hardware stack pointers.

Once these operations are finished, the program execution is passed to the **main** function of the program. The debugger stops the program execution at the first C source line of **main**, allowing the user to single-step the program from there.

The AVR chip registers are displayed in the **Processor** window.

By default the simulator uses a clock frequency of 1.000MHz, but in our example the chip is clocked at 16.000MHz, so this must be modified by clicking on the **Frequency** field and entering the correct value there:

| Processor       |            | Ŧ | <b></b> | × |
|-----------------|------------|---|---------|---|
| Name            | Value      |   |         |   |
| Program Counter | 0x0000006A |   |         |   |
| Stack Pointer   | 0x08FF     |   |         |   |
| X Register      | 0x0900     |   |         |   |
| Y Register      | 0x0300     |   |         |   |
| Z Register      | 0x1808     |   |         |   |
| Status Register | ITHSVNZC   |   |         |   |
| Cycle Counter   | 12386      |   |         |   |
| Frequency       | 16.000 MHz |   |         |   |
| Stop Watch      | 774.13 µs  |   |         | = |

and pressing Enter.

The next step in debugging our program is to set a breakpoint at the beginning of the Timer 1 output compare A interrupt service routine **timer1\_compa\_isr**.

This is achieved by placing the cursor on the first line of code in the above mentioned function and selecting the **Debug|Toggle Breakpoint** menu command or pressing the **F9** key:

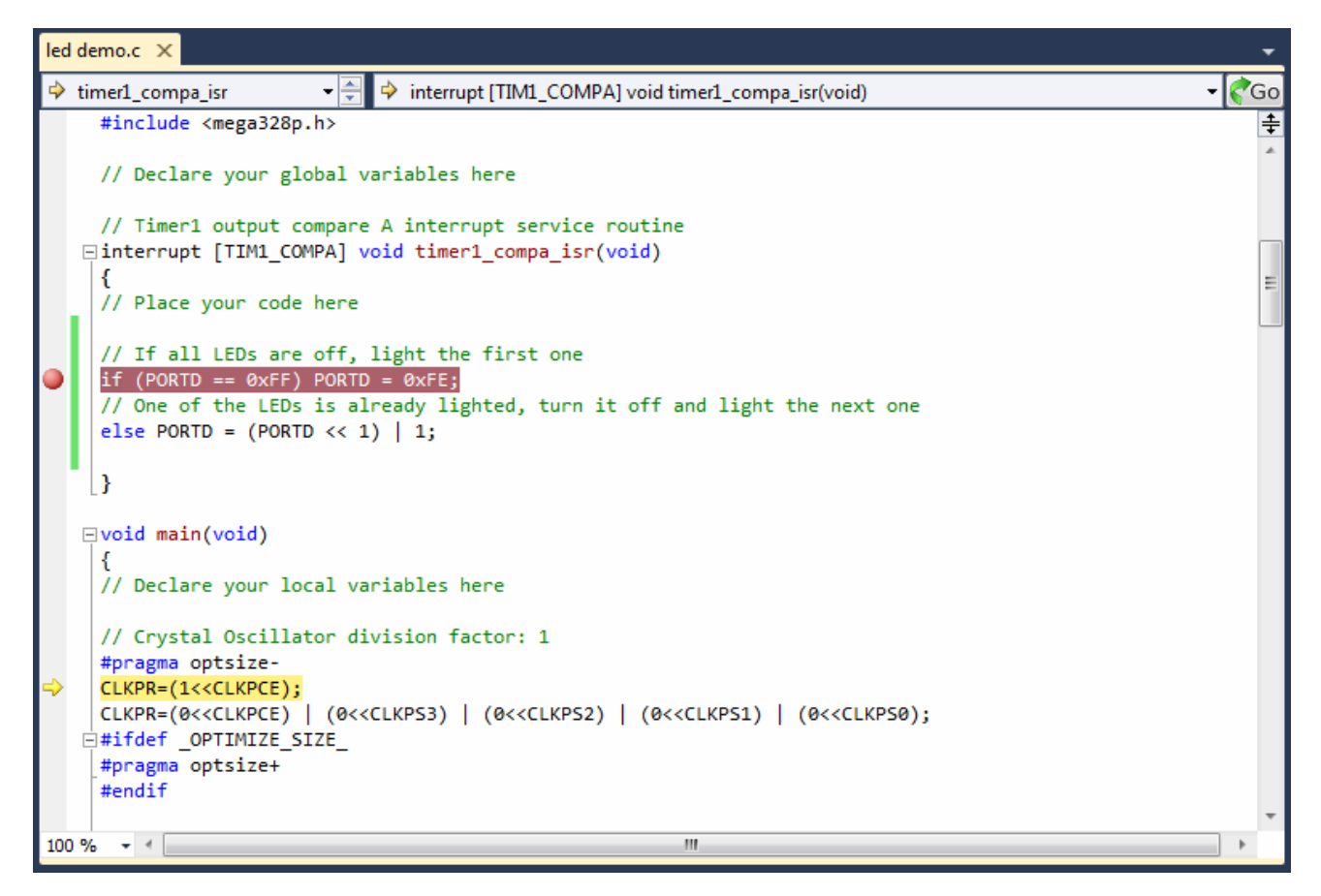

The line with the breakpoint will be highlighted.

After the breakpoint was set, we can continue single stepping through our program using **Debug|Step Into** menu command, the **F11** key or the <sup>SI</sup> toolbar button.

We can start executing our program, until the breakpoint is reached, by selecting the **Debug|Continue** menu command, pressing the **F5** key or the toolbar button.

**Important Note:** The Atmel Studio **Simulator** executes the program at <u>a much lower speed than the real</u> <u>AVR chip</u>, so reaching the breakpoint set in the **timer1\_compa\_isr** function doesn't occur in real time after 200 ms.

Depending on the host PC speed the simulator <u>will appear to hang for 1...2 minutes</u>, but finally the program execution stops at the breakpoint:

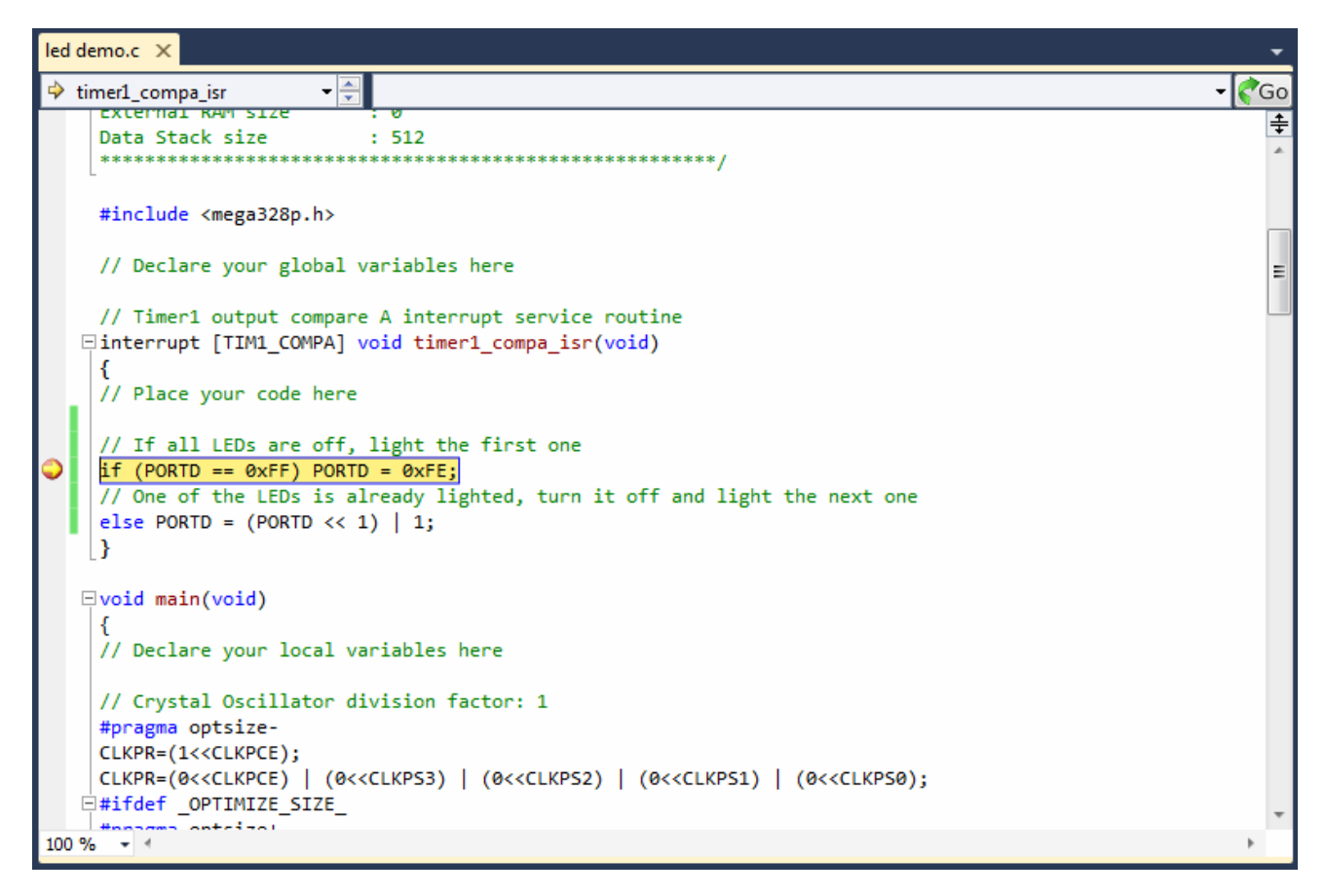

As the program execution stopped inside the **timer1\_compa\_isr** function, we will note the **Stop Watch** value of **200776.44**  $\mu$ s in the **Processor** window:

| Processor       |               | Ŧ    | Ŧ | × |
|-----------------|---------------|------|---|---|
| Name            | Value         |      |   |   |
| Program Counter | 0x0000005D    | <br> |   | * |
| Stack Pointer   | 0x08FD        |      |   |   |
| X Register      | 0x0900        |      |   |   |
| Y Register      | 0x02FE        |      |   |   |
| Z Register      | 0x1802        |      |   |   |
| Status Register | ITHSVNZC      |      |   |   |
| Cycle Counter   | 3212423       |      |   |   |
| Frequency       | 16.000 MHz    |      |   |   |
| Stop Watch      | 200,776.44 µs |      |   | = |

This value is slightly larger than the 200 ms which we have specified as the Timer 1 output compare interrupt period.

The additional 776.44  $\mu$ s are required by the startup initialization code, after chip reset and the moment the Timer 1 registers are first initialized and counting is started.

We will press the **F5** key again to continue program execution.

The simulator will stop again at the breakpoint in **timer1\_compa\_isr** after 1...2 minutes, depending on the host PC speed.

This time the Stop Watch value in the Processor window will be 400776.38 µs:

| Processor       |               | <b>-</b> ₽ × |
|-----------------|---------------|--------------|
| Name            | Value         |              |
| Program Counter | 0x0000005D    |              |
| Stack Pointer   | 0x08FD        |              |
| X Register      | 0x0900        |              |
| Y Register      | 0x02FE        |              |
| Z Register      | 0x1802        |              |
| Status Register | ITHSVNZC      |              |
| Cycle Counter   | 6412422       |              |
| Frequency       | 16.000 MHz    |              |
| Stop Watch      | 400,776.38 µs | =            |

So the time interval between two Timer 1 output compare A interrupts will be:

#### 400776.38 μs - 200776.44 μs = 199999.94 μs = 199.99994 ms

which is equal to the required 200 ms with a negligible error.

The following additional commands can be used when debugging:

- **Debug|Step Over**, F10 key or 🖵 toolbar button to execute one instruction. If the instruction contains a function call, the function is executed as well.
- Debug|Step Out, Shift+F11 keys or toolbar button to continue execution until the current function has completed
- **Debug|Run To Cursor**, Ctrl+F10 keys or <sup>1</sup> toolbar button to continue execution until the current cursor position in the source file <u>or disassembly view is reached</u>
- **Debug|Reset**, Shift+F5 keys or toolbar button to restart program execution from the beginning
- **Debug**[**Restart** or <sup>1</sup> toolbar button to restart the debugger and reload the debugged program
- **Debug|Toggle Breakpoint** or F9 key to set a breakpoint at the current cursor position in the C source file or disassembly view
- **Debug|New Breakpoint|Break at Function** to set a breakpoint at the beginning of a particular function
- Debug|Delete All Breakpoints or Ctrl+Shift+F9 keys to delete all the breakpoints that were set
- Debug|Disable All Breakpoints to temporarily disable all the breakpoints that were set
- Debug|Enable All Breakpoints to re-enable all the breakpoints that were set
- **Debug|Break All**, Ctrl+F5 keys or <sup>11</sup> toolbar button to stop program execution
- **Debug|Windows** allow displaying specific windows for watching variables, processor registers, I/O and peripheral registers, memory contents, code disassembly, etc.
- **Debug|Stop Debugging**, Ctrl+Shift+F5 keys or **I** toolbar button stops the debugging session.

To obtain more information about using the debugger, please consult the Atmel Studio Help.

**Note:** The compiler applies some optimization techniques that may prevent correct debugging of the executable program.

Therefore it is recommended to select the **Project|Configure|C Compiler|Code generation|Optimize for: Speed** option for code debugging.

If the program fits in the chip's FLASH, this option must be left enabled for **Release** too, as the program will execute faster this way.

## 8. Conclusion

This document provides the necessary starting guidelines for rapid development and debugging of an application using the CodeVisionAVR extension for Atmel Studio.

CodeVisionAVR is supplied with a comprehensive Help and User Manual, which must be extensively studied in order to take full advantage of all the features of the C compiler, associated peripheral libraries, CodeWizardAVR and LCD Vision font/image editor/converter for graphic displays.

The compiler is supplied with a large number of example programs covering:

- Alphanumeric LCD
- Graphic LCD, TFT and OLED displays
- Resistive touch screen
- SD Memory Cards
- USART
- TWI, I<sup>2</sup>C
- SPI
- ADC
- Boot loaders
- USB
- Web Server
- XMEGA EBI
- XMEGA Quadrature Encoder
- XMEGA DAC
- DS1820, DS18B20, LM75, DS1621 temperature sensors

These programs are located in the **\Examples** and **\Examples ATxmega** subdirectories of the CodeVisionAVR installation directory.

## Appendix A – The Source Code

```
This program was created by the
CodeWizardAVR V3.03 Standard
Automatic Program Generator
® Copyright 1998-2013 Pavel Haiduc, HP InfoTech s.r.l.
http://www.hpinfotech.com
Project : Moving LED demo
Version : 1.0
Date : 14/03/2013
Author : Pavel Haiduc
Company : HP InfoTech
Comments:
This is a simple program
                     : ATmega328P
Chip type
Program type : Application
AVR Core Clock frequency: 16.000000 MHz
                     : Small
Memory model
                     : 0
External RAM size
Data Stack size
                    : 512
#include <mega328p.h>
// Declare your global variables here
// Timer1 output compare A interrupt service routine
interrupt [TIM1_COMPA] void timer1_compa_isr(void)
{
// Place your code here
// If all LEDs are off, light the first one
if (PORTD == 0xFF) PORTD = 0xFE;
// One of the LEDs is already lighted, turn it off and light the next one
else PORTD = (PORTD << 1) | 1;
}
void main (void)
{
// Declare your local variables here
// Crystal Oscillator division factor: 1
#pragma optsize-
CLKPR=(1<<CLKPCE);
CLKPR=(0<<CLKPCE) | (0<<CLKPS3) | (0<<CLKPS2) | (0<<CLKPS1) | (0<<CLKPS0);
#ifdef OPTIMIZE SIZE
#pragma optsize+
#endif
```

```
// Input/Output Ports initialization
// Port B initialization
// Function: Bit7=In Bit6=In Bit5=In Bit4=In Bit3=In Bit2=In Bit1=In Bit0=In
DDRB=(0<<DDB7) | (0<<DDB6) | (0<<DDB5) | (0<<DDB4) | (0<<DDB3) | (0<<DDB2) | (0<<DDB1) |
     (0<<DDB0);
// State: Bit7=T Bit6=T Bit5=T Bit4=T Bit3=T Bit2=T Bit1=T Bit0=T
PORTB=(0<<PORTB7) | (0<<PORTB6) | (0<<PORTB5) | (0<<PORTB4) | (0<<PORTB3) | (0<<PORTB2) |
      (0<<PORTB1) | (0<<PORTB0);
// Port C initialization
// Function: Bit6=In Bit5=In Bit4=In Bit3=In Bit2=In Bit1=In Bit0=In
DDRC=(0<<DDC6) | (0<<DDC5) | (0<<DDC4) | (0<<DDC3) | (0<<DDC2) | (0<<DDC1) | (0<<DDC0);
// State: Bit6=T Bit5=T Bit4=T Bit3=T Bit2=T Bit1=T Bit0=T
PORTC=(0<<PORTC6) | (0<<PORTC5) | (0<<PORTC4) | (0<<PORTC3) | (0<<PORTC2) | (0<<PORTC1) |
      (0<<PORTC0);
// Port D initialization
// Function: Bit7=Out Bit6=Out Bit5=Out Bit4=Out Bit3=Out Bit2=Out Bit1=Out Bit0=Out
DDRD=(1<<DDD7) | (1<<DDD6) | (1<<DDD5) | (1<<DDD4) | (1<<DDD3) | (1<<DDD2) | (1<<DDD1) |
     (1<<DDD0);
// State: Bit7=1 Bit6=1 Bit5=1 Bit4=1 Bit3=1 Bit2=1 Bit1=1 Bit0=1
PORTD=(1<<PORTD7) | (1<<PORTD6) | (1<<PORTD5) | (1<<PORTD4) | (1<<PORTD3) | (1<<PORTD2) |
      (1<<PORTD1) | (1<<PORTD0);
// Timer/Counter 0 initialization
// Clock source: System Clock
// Clock value: Timer 0 Stopped
// Mode: Normal top=0xFF
// OCOA output: Disconnected
// OCOB output: Disconnected
TCCR0A=(0<<COM0A1) | (0<<COM0A0) | (0<<COM0B1) | (0<<COM0B0) | (0<<WGM01) | (0<<WGM00);
TCCR0B=(0<<WGM02) | (0<<CS02) | (0<<CS01) | (0<<CS00);
TCNT0=0x00;
OCR0A=0x00;
OCR0B=0x00;
// Timer/Counter 1 initialization
// Clock source: System Clock
// Clock value: 250.000 kHz
// Mode: CTC top=OCR1A
// OC1A output: Disconnected
// OC1B output: Disconnected
// Noise Canceler: Off
// Input Capture on Falling Edge
// Timer Period: 0.2 s
// Timer1 Overflow Interrupt: Off
// Input Capture Interrupt: Off
// Compare A Match Interrupt: On
// Compare B Match Interrupt: Off
TCCR1A=(0<<COM1A1) | (0<<COM1A0) | (0<<COM1B1) | (0<<COM1B0) | (0<<WGM11) | (0<<WGM10);
TCCR1B=(0<<ICNC1) | (0<<ICES1) | (0<<WGM13) | (1<<WGM12) | (0<<CS12) | (1<<CS11) |
       (1<<CS10);
TCNT1H=0x00;
TCNT1L=0x00;
ICR1H=0x00;
ICR1L=0x00;
OCR1AH=0xC3;
OCR1AL=0x4F;
```

```
OCR1BH=0x00;
OCR1BL=0x00;
// Timer/Counter 2 initialization
// Clock source: System Clock
// Clock value: Timer2 Stopped
// Mode: Normal top=0xFF
// OC2A output: Disconnected
// OC2B output: Disconnected
ASSR=(0<<EXCLK) | (0<<AS2);
TCCR2A=(0<<COM2A1) | (0<<COM2A0) | (0<<COM2B1) | (0<<COM2B0) | (0<<WGM21) | (0<<WGM20);
TCCR2B=(0<<WGM22) | (0<<CS22) | (0<<CS21) | (0<<CS20);
TCNT2=0x00;
OCR2A=0x01:
OCR2B=0x00;
// Timer/Counter 0 Interrupt(s) initialization
TIMSK0=(0<<OCIE0B) | (0<<OCIE0A) | (0<<TOIE0);</pre>
// Timer/Counter 1 Interrupt(s) initialization
TIMSK1=(0<<ICIE1) | (0<<OCIE1B) | (1<<OCIE1A) | (0<<TOIE1);
// Timer/Counter 2 Interrupt(s) initialization
TIMSK2=(0<<OCIE2B) | (0<<OCIE2A) | (0<<TOIE2);
// External Interrupt(s) initialization
// INTO: Off
// INT1: Off
// Interrupt on any change on pins PCINT0-7: Off
// Interrupt on any change on pins PCINT8-14: Off
// Interrupt on any change on pins PCINT16-23: Off
EICRA=(0<<ISC11) | (0<<ISC10) | (0<<ISC01) | (0<<ISC00);
EIMSK=(0<<INT1) | (0<<INT0);</pre>
PCICR=(0<<PCIE2) | (0<<PCIE1) | (0<<PCIE0);</pre>
// USART initialization
// USART disabled
UCSR0B=(0<<RXCIE0) | (0<<TXCIE0) | (0<<UDRIE0) | (0<<RXEN0) | (0<<TXEN0) | (0<<UCSZ02) |
       (0<<RXB80) | (0<<TXB80);
// Analog Comparator initialization
// Analog Comparator: Off
// The Analog Comparator's positive input is
// connected to the AINO pin
// The Analog Comparator's negative input is
// connected to the AIN1 pin
ACSR=(1<<ACD) | (0<<ACBG) | (0<<ACO) | (0<<ACI) | (0<<ACIE) | (0<<ACIC) | (0<<ACIS1) |
     (0<<ACISO);
ADCSRB=(0<<ACME);
// Digital input buffer on AINO: On
// Digital input buffer on AIN1: On
DIDR1=(0<<AINOD) | (0<<AIN1D);</pre>
// ADC initialization
// ADC disabled
ADCSRA=(0<<ADEN) | (0<<ADSC) | (0<<ADATE) | (0<<ADIF) | (0<<ADIE) | (0<<ADPS2) |
       (0<<ADPS1) | (0<<ADPS0);
```